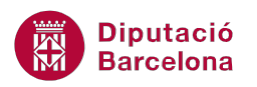

## UNITAT RELACIONAR TAULES PER A DEFINIR LA BBDD

## 2 Propietats de les relacions

La principal propietat que pot tenir una relació és la integritat referencial. Aquesta opció permet mantenir les dades amb coherència a l'afegir, actualitzar o eliminar registres. Per posar alguns exemples:

- No permetrà afegir un registre a una taula si no existeix a una altra taula relacionada.
- Permetrà eliminar registres d'una taula quan s'eliminin els seus registres relacionats d'una altra.
- Potser tot el contrari, és a dir, que no permeti eliminar un registre si no s'elimina prèviament el registre relacionat d'una altra taula.

Cal remarcar que, per poder establir integritat referencial entre dues taules:

- Un dels dos camps que determinen la relació ha de ser clau principal.
- Els dos camps han de tenir el mateix tipus de dades.

## En aquesta unitat es veurà el següent tema:

Integritat referencial

## 2.1 Integritat referencial

Quan dues taules estan relacionades, és freqüent que una només pugui prendre valors que existeixen prèviament a l'altra. És a dir, en una relació 1 a n, a la taula on hi ha la n, només podran haver-hi valors que existeixin a la taula on hi ha la clau.

Per activar la Integritat Referencial, cal accedir a les propietats de la relació, a la finestra Relaciones.

Aquesta opció de restringir els valors a la taula relacionada s'anomena integritat referencial i comporta dues opcions més: Actualizar en cascada i Eliminar en cascada.

En activar la integritat referencial, s'assegura que, en introduir un registre no correcte segons la relació establerta, Ms Access 2010 no permeti afegir-lo i avisi que aquestes dades incompleixen la definició de la relació.

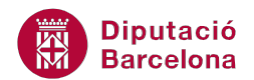

| Microsoft | Office Access                                                                                               |
|-----------|----------------------------------------------------------------------------------------------------|
| <u> </u>  | No se puede agregar o cambiar el registro porque se necesita un registro relacionado en la tabla 'CLIENTS'. |
|           | Aceptar Ayuda                                                                                               |

Per tant, en el procés d'introducció de dades cal tenir present que primer s'escriuran les dades de la taula principal i, a continuació, les de la taula secundària. Per exemple, primer caldrà saber quins són els clients abans d'assignar-los un curs.

Les opcions d'integritat referencial s'activen o es desactiven a la finestra de la relació. Una vegada marcada l'opció d'integritat referencial, es desbloqueja Actualizar en cascada los campos relacionados i Eliminar en cascada los registros relacionados, amb la qual cosa l'usuari té la possibilitat d'activar-les o desactivar-les.

| Modificar relaciones |                                                    |                             |  |  |  |
|----------------------|----------------------------------------------------|-----------------------------|--|--|--|
| Tabla o consulta:    | Tabla o consulta <u>r</u> elacionada<br>▼ CURSOS ▼ | Aceptar                     |  |  |  |
| NIF                  | CLIENT                                             | Tip <u>o</u> de combinación |  |  |  |
| Exigir integridad    | Crear <u>n</u> ueva                                |                             |  |  |  |
| Tipo de relación:    | Uno a varios                                       |                             |  |  |  |

Ara es veurà en què consisteixen exactament les opcions Actualitzar en cascada i Eliminar en cascada. Aquestes opcions només són possibles si anteriorment s'ha establert la integritat referencial. Això obliga a l'existència prèvia d'un registre relacionat amb la taula origen.

- Actualizar en cascada los campos relacionados: si es modifica el valor del camp clau principal d'un registre de la taula principal, automàticament s'actualitzarà aquest valor en tots els registres relacionats a la taula secundària. És a dir, si es modifica un registre de la taula 1 de la relació, tots els registres que contenien aquest valor a la taula n es veuen modificats automàticament.
- Eliminar en cascada los registros relacionados: si s'elimina un registre de la taula principal, automàticament s'eliminaran els registres relacionats a l'altra taula. És a dir, si s'elimina un registre de la taula que és 1 a la relació, tots els registres que continguin aquest valor a la taula que és n, també s'eliminaran automàticament.

Si cal modificar la Integritat Referencial a una relació ja creada, s'haurà de fer doble clic a la línia de nexe entre taules que es mostra a la finestra Relaciones. Seguidament, s'explica com fer-ho:

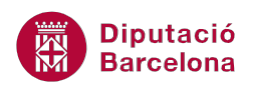

- **1.** Accedir a la finestra Relaciones des de la pestanya Herramientas de la base de datos.
- 2. A la relació que es vol modificar, fer doble clic sobre la línia que uneix les taules.
- 3. S'obre la finestra Modificar relaciones.
- 4. Activar la casella Exigir integridad referencial.
- 5. Observar com s'activen les opcions Actualizar en cascada los campos relacionados i Eliminar en cascada los registros relacionados.
- 6. Activar la casella de l'opció que interessi configurar.

| CLIENTS<br>NOM<br>COGNOMS<br>ADREÇA<br>POBLACIO<br>♥ NIF<br>EMAIL<br>TELEFON |                                                                                   | iOS<br>D_CURS<br>VOM<br>jEU<br>LLIENT          |
|------------------------------------------------------------------------------|-----------------------------------------------------------------------------------|------------------------------------------------|
| Modificar relacio<br>Tabla o consulta:                                       | Tabla o consulta relacionada:                                                     | Aceptar                                        |
|                                                                              |                                                                                   | Cancelar<br>Tipo de combinación<br>Crear nueva |
| Eliminar en casc                                                             | i rererenciai<br>iscada los campos relacionados<br>ada los registros relacionados |                                                |

- 7. Prémer el botó Aceptar.
- **8.** Tancar la finestra Relaciones i comprovar que els canvis realitzats funcionen en el treball amb la base de dades.

Recordar que per accedir a la modificació de les relacions, també es pot fer clic amb el botó dret del ratolí a sobre de la línia de la relació, i fer clic sobre Modificar relación.